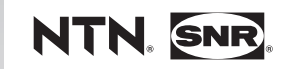

QUICK START - SZYBKI START SmartTEMP

www.ntn-snr.com

With You

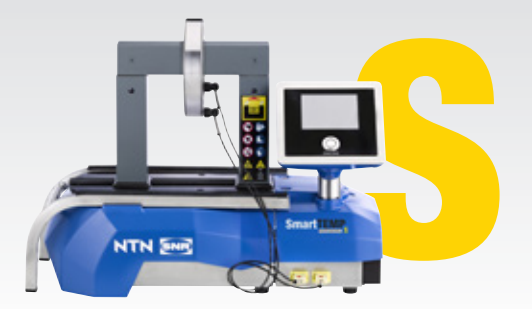

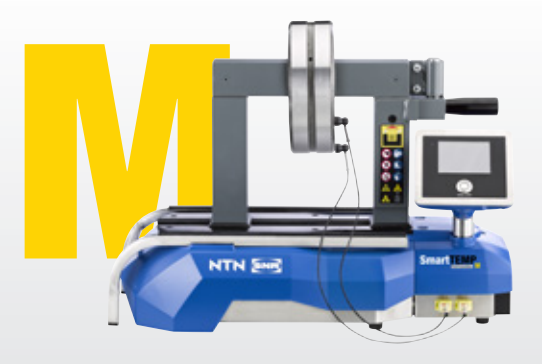

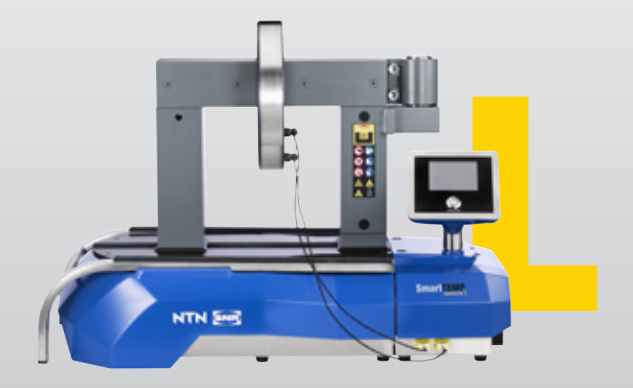

# **ROZPAKOWYWANIE**

Należy nosić obuwie ochronne

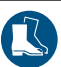

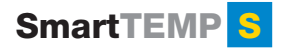

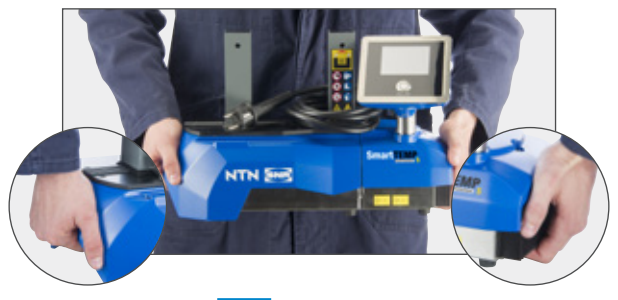

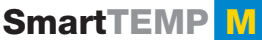

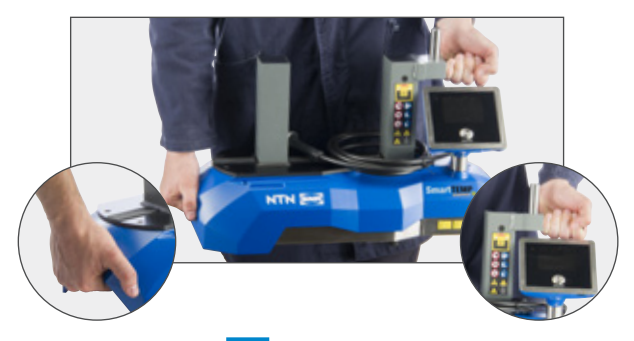

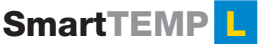

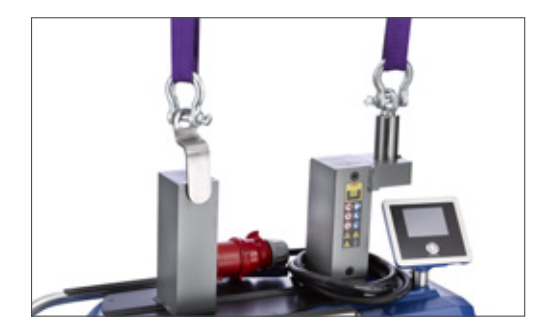

# WYBÓR JĘZYKA OBSŁUGI

Aby zmienić język obsługi, naciśnij przycisk start/stop na 8 sekund i wybierz język

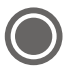

## OBSŁUGA

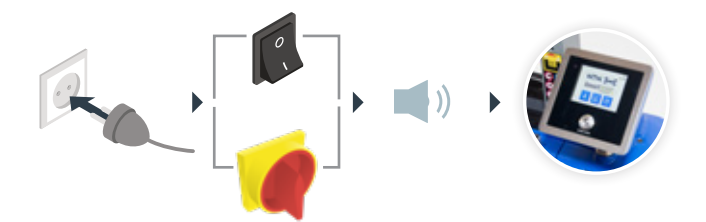

# CZĘŚĆ DO NAGRZANIA

 Ułożenie części, np. łożyska Połóż część w pozycji pionowej lub poziomej

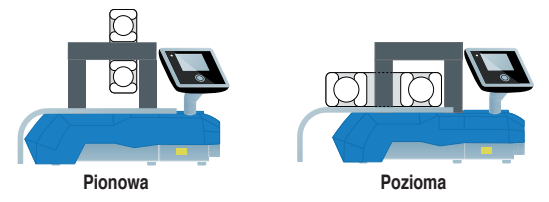

## Dobór odpowiedniej zwory

Użyj największej dostępnej zwory lub połącz dwie zwory i zawieś na nich część

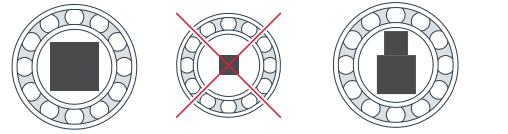

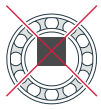

## Czujnik temperatury

Podłącz czujnik, tak by czerwona kropka była widoczna na górze

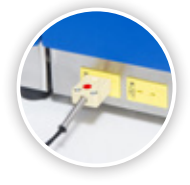

Umieść czujnik na nagrzewanej części, blisko otworu

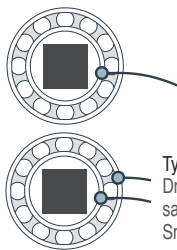

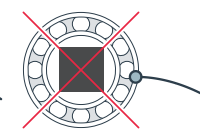

Tylko dla trybu z 2 czujnikami. Drugi czujnik jest wyposażeniem dodatkowym dla SmartTEMP S i M.

#### **TRYB TEMPERATURY** JEDEN CZUJNIK A PRZYGOTOWANIE Adjust the temperature if necessary. Press start button when ready (f) Aby zmienić temperaturę naciśnij 👔 110°C 110°C A W przeciwnym razie, przejdź do kroku 2. 100% GRAPH 4 Naciśnij 🕂 lub 💳 by ustawić temperature (maks. 240°C). 110°C Naciśnij 🧹 po ustawieniu temperatury.

## **② CYKL NAGRZEWANIA**

Naciśnij 🔿 by rozpocząć cykl nagrzewania i stań w bezpiecznej odległości. *Przed rozpoczęciem cyklu odbędzie się 5 sekundowe odliczanie.* Po osiągnięciu ustawionej temperatury, nagrzewnica będzie ją utrzymywać.

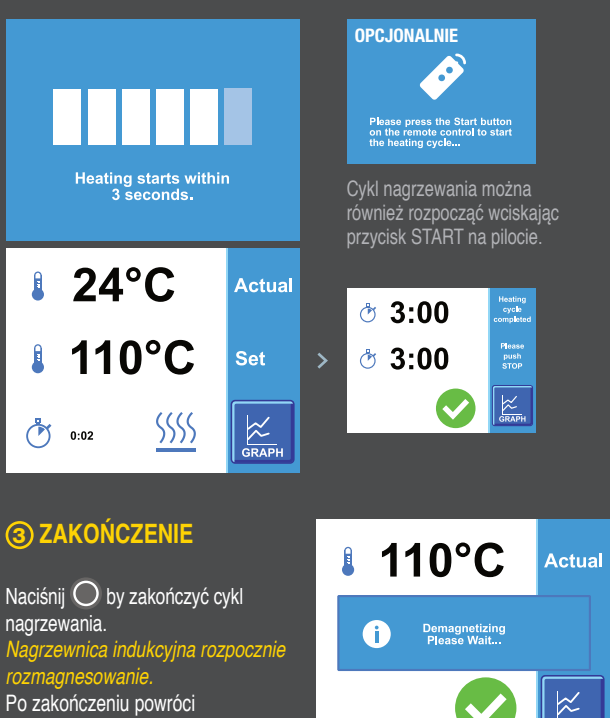

do ekranu głównego.

# TRYB NARASTAJĄCY

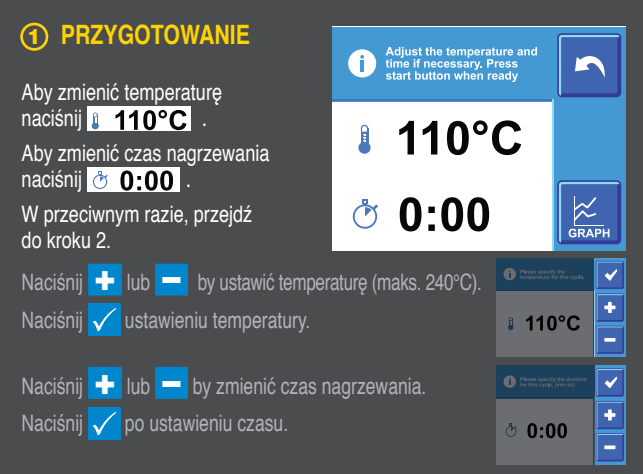

## (2) CYKL NAGRZEWANIA

Naciśnij 🔘 by rozpocząć cykl nagrzewania i stań w bezpiecznej odległości. Przed rozpoczęciem cyklu odbędzie się 5 sekundowe odliczanie. Po osiągnięciu ustawionej temperatury, nagrzewnica będzie ją utrzymywać.

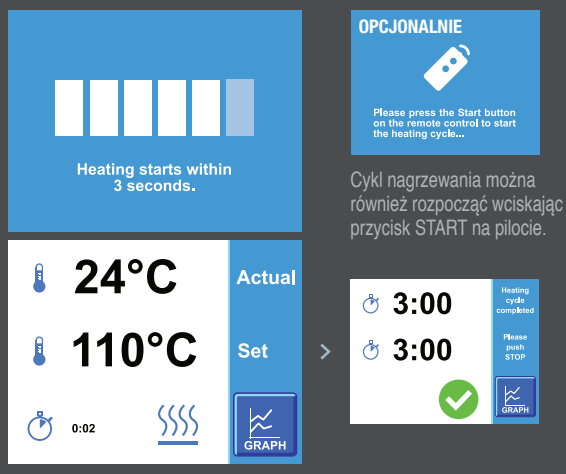

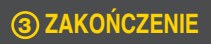

Naciśnij 🔘 by zakończyć cykl nagrzewania. Nagrzewnica indukcyjna rozpocznie rozmagnesowanie. Po zakończeniu powróci do ekranu głównego.

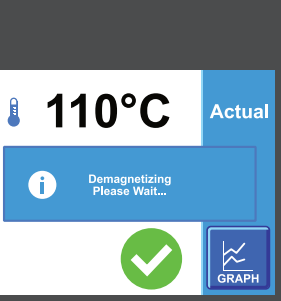

k

#### **DWA CZUJNIKI TRYB TEMPERATURY**

#### PRZYGOTOWANIE Adjust the temperature and max. difference if necessary. Press start button when ready A Aby zmienić temperaturę naciśnij 👔 110°C . 110°C Aby zmienić temperaturę $\Delta$ naciśnij 🔢 35°C I 35°C GRAPH W przeciwnym razie, przejdź do kroku 2. ~ Naciśnij 🛨 lub 💳 by ustawić temperaturę (maks. 240°C). ÷ 110°C Naciśnij 🧹 po ustawieniu temperatury. ~ Naciśnij 🛨 ou 💳 by ustawić temperaturę Δ. ÷ ₽ 35°C Naciśnij 🧹 po ustawieniu temperatury. \_

## (2) CYKL NAGRZEWANIA

Naciśnij 🔘 by rozpocząć cykl nagrzewania i stań w bezpiecznej odległości. Przed rozpoczęciem cyklu odbędzie się 5 sekundowe odliczanie. Po osiągnięciu ustawionej temperatury, nagrzewnica będzie ją utrzymywać.

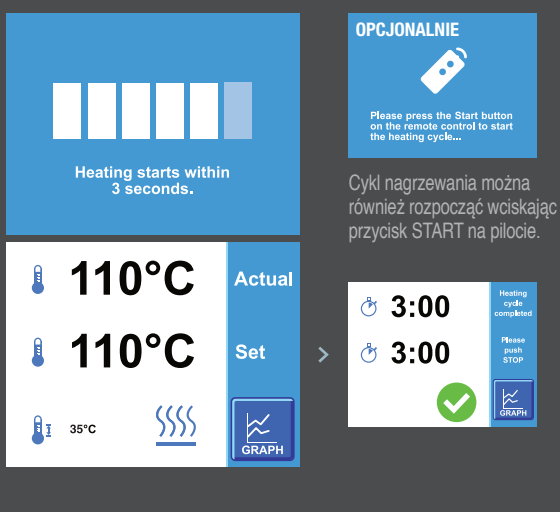

# **③ ZAKOŃCZENIE**

Naciśnij 🔘 by zakończyć cykl nagrzewania. Nagrzewnica indukcyjna rozpocznie rozmagnesowanie. Po zakończeniu powróci do ekranu głównego.

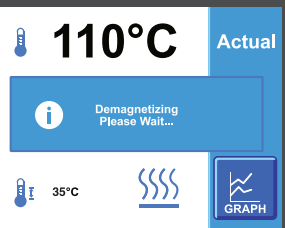

k

# TRYB CZASOWY

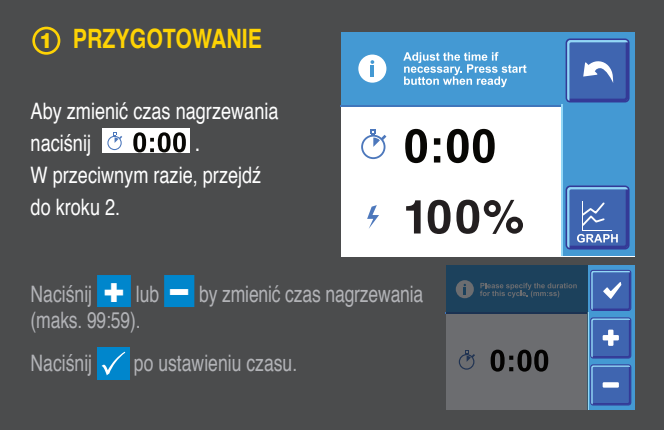

## **② CYKL NAGRZEWANIA**

Naciśnij 🔘 by rozpocząć cykl nagrzewania i stań w bezpiecznej odległości. Przed rozpoczęciem cyklu odbędzie się 5 sekundowe odliczanie.

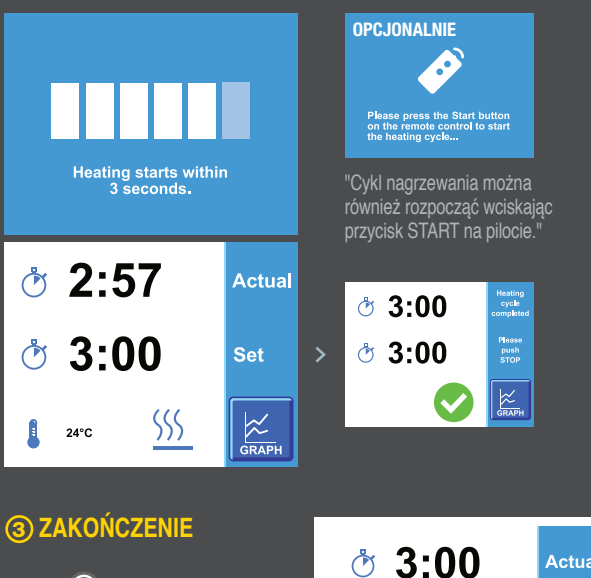

Naciśnij O by by zakończyć cykl nagrzewania.. *Nagrzewnica indukcyjna rozpocznie rozmagnesowanie.* Po zakończeniu powróci do ekranu głównego.

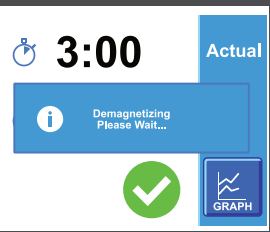

# **ZAPISYWANIE DANYCH**

### ZAPISZ DANE

- Po zakończeniu cyklu nagrzewania, naciśnij przycisk z grafem.
- 2 Podłacz dysk USB do nagrzewnicy.
- 3 Naciśnij przycisk "save" (zapisz) i "confirm" (zatwierdź)

### KONWERTUJ DO TABELKI

- Podłacz dvsk USB do komputera
- Otwórz folder USB
- Otwórz plik(i) .CSV
- Zaznacz kolumny z danymi i wstaw wykres liniowy

#### ZAPISZ TABELKE JAKO PDF

- Wciśnij CTRL + P na klawiaturze
- 2 Wybierz drukarkę dokumentu. Najlepsze wybory: Microsoft Print to PDF lub Microsoft XPS Document Writer
- Okaciśnij przycisk "drukuj" Podążaj za instrukcjami na ekranie

# AKTUALIZACJA OPROGRAMOWANI

### PRZYGOTUJ DYSK USB

- Pobierz plik z aktualizacją z naszej strony
- 2 Rozpakuj plik zip
- Odłacz dysk USB do komputera
- Przenieś dane z aktualizacją na dysk USB
- Over State State Stat

### **AKTUALIZACJA NAGRZEWNICY**

- Włacz nagrzewnice i podłacz do niej dysk USB
- Przytrzymaj przycisk START/STOP przez 8 sekund
- 3 Zjedź na sam dół listy
- Wybierz "Aktualizacja oprogramowania GUI"
- Sprawdź wersję i kliknij na przycisk "confirm" (zatwierdź)
- O Zaczekaj, aż nagrzewnica skończy aktualizacje
- 🔽 Postępuj zgodnie z instrukcjami na ekranie

Ten dokument jest wyłączną własnością NTN-SNR ROULEMENTS. Wszelkie calkowite lub częściowe powielanie niniejszej publikacji, bez uprzedniej zgody NTN-SNR ROULEMENTS jest surowo zabronione. Działania prawne mogą być wytoczone przeciwko każdemu naruszeniu warunków niniejszej informacj

NTN-SNR ROULEMENTS nie ponosi odpowiedziałności za ewentualne blędy lub braki, które mogą pojawić się w niniejszym dokumencie, mimo staranności przy jego sporządzaniu. Z uwagi na polityłę cjądych bładań i rozwoju, zastrzegamy sobie prawo do wprowdzania poprawek do całóści lub części ojskow podkuśtwi specyfikacji wymienicnych twy trobichumencie bez uprzedniego powiadomienia.

NTN SNR

© NTN-SNR ROULEMENTS, międzynarodowe prawa autorskie 2018.

NTN-SNR ROULEMENTS 1 rue des Usines - 74000 Annecy RCS ANNECY B 325 821 072 Code APE 2815Z - Code NACE 28.15

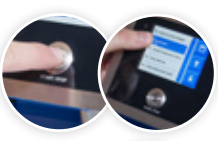

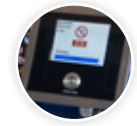

With You

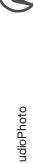

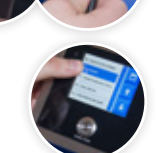

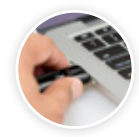

DOC I. MT\_SMART\_QUICK1,PLa - Document non contractuel - NTN-SNR copyright international - 09/18 - Photos: NTN-SNR - PedroStudioPhoto